## CÓMO SOLICITAR EL CERTIFICADO DIGITAL

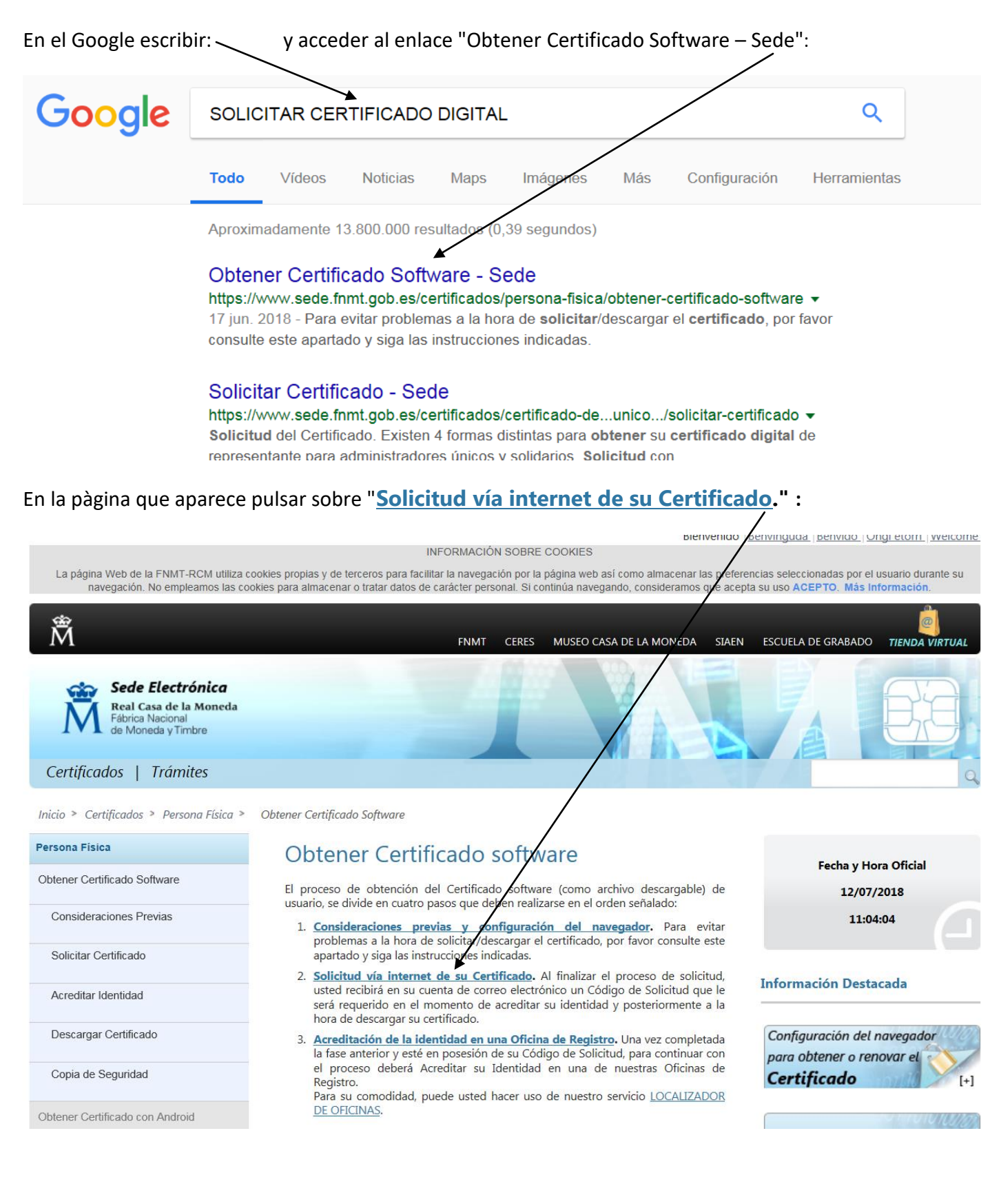

En la página que aparece rellenar los campos con los datos correspondientes: ///

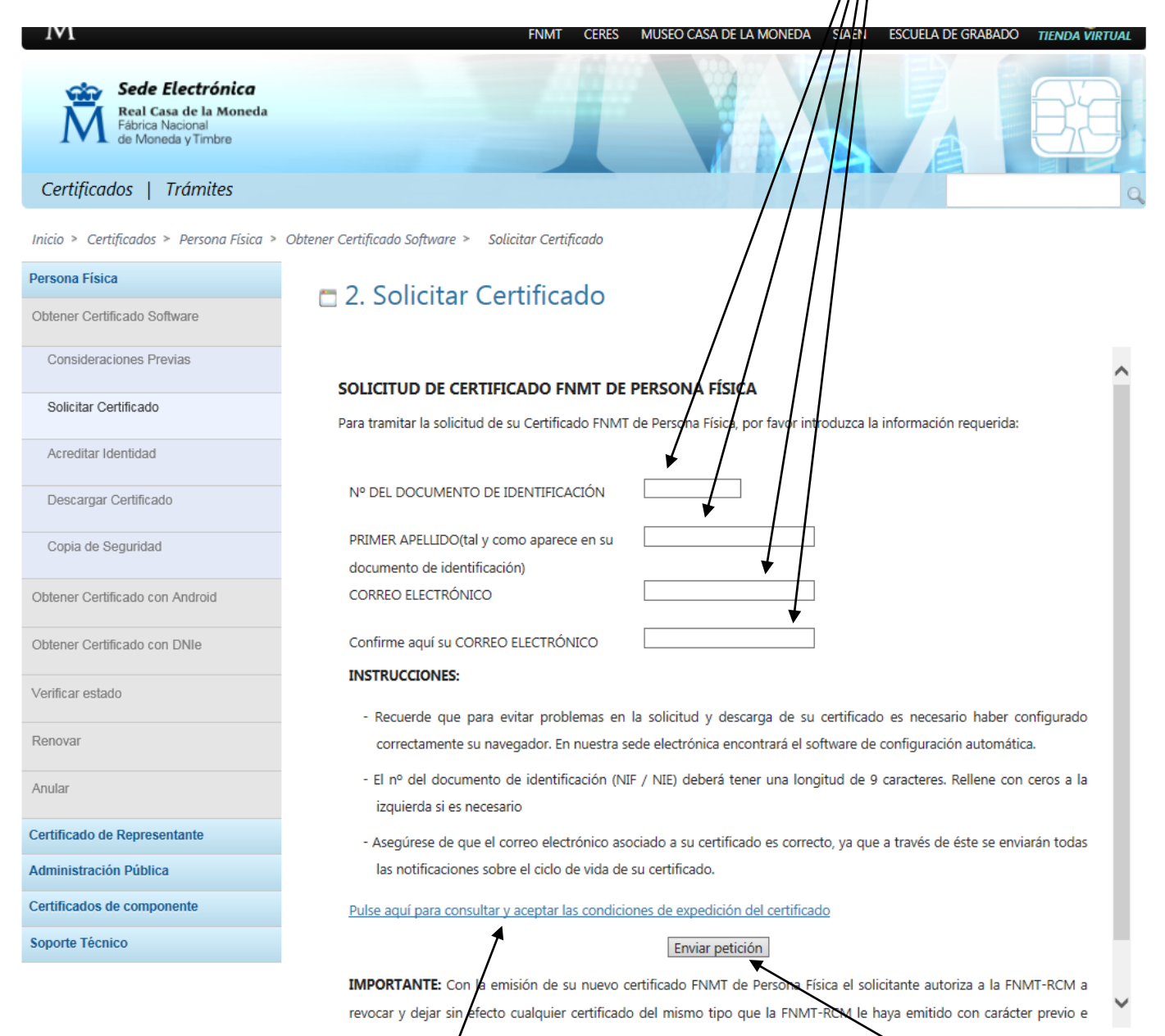

Pulsar aquí para leer y aceptar las condiciones; y finalmente pulsar sobre el botón "Enviar petición". En unos instantes se recibirá un **código de solicitud** en el correo electrónico especificado. Imprimir esa página del correo electrónico o anotar el código de solicitud y acudir a alguna de las Oficinas Habilitadas para gestionar el Certificado Digital, con el DNI en vigor y una fotocopia del mismo. En la misma página web de la Sede Electrónica de la FNMT se puedec consultar las oficinas más cercanas para acreditar la identidad:

Solicitar Certificado Acreditar Identidad Descargar Certificado Copia de Seguridad problemas a la nora de solicitar/descargar el certificado, por lavor consulte este apartado y siga las instrucciones indicadas.

- Solicitud vía internet de su Certificado. Al finalizar el proceso de solicitud, usted recibirá en su cuenta de correo electrónico un Código de Solicitud que le será requerido en el momento de acreditar su identidad y posteriormente a la hora de descargar su certificado.
- 3. <u>Acreditación de la identidad en una Oficina de Registra</u>. Una vez completada la fase anterior y esté en posesión de su Código de Solicitud para continuar con el proceso deberá Acreditar su Identidad en una de nuestras Oficinas de Registro. Para su comodidad, puede usted hacer uso de nuestro servicio LOCALIZADOR

Para su comodidad, puede usted hacer uso de nuestro servicio <u>LOCALIZADOR</u> <u>DE OFICINAS</u>.